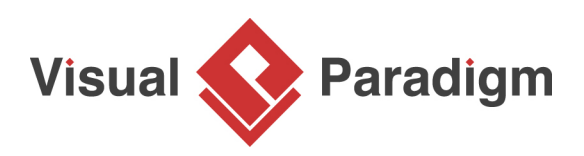

## How to Change Application's Font Settings?

Written Date : August 16, 2010

<u>Visual Paradigm</u>�uses the best possible font in its user interface. However, in case the default font setting appears to be too blur or illegible for users, the font setting in the application is allowed to be�customized�based on users' preference. In this tutorial, you can learn how to customize the application font in�Visual Paradigm.

1. After entering Visual Paradigm, select **Window > Application Options** from the application toolbar to open the **Application Options** window.

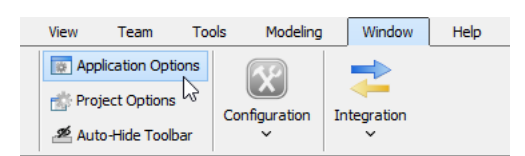

2. In the Application Options window, select General page and open Appearance tab.

| ♦ Application Options ×                                                                                                    |                                                                                                    |  |  |  |  |  |  |
|----------------------------------------------------------------------------------------------------|----------------------------------------------------------------------------------------------------|--|--|--|--|--|--|
| search                                                                                                    | General                                                                                                    |  |  |  |  |  |  |
| Diagramming<br>View<br>Instant Reverse<br>ORM<br>State Code Engine<br>User Path<br>File Types<br>Spell Checking<br>Keys<br>Import / Export | Project Referenced Project Appearance Connection Printing Teamwork Update Environment   User Interface O Classic Image: Sleek Image: Sleek </td |  |  |  |  |  |  |

3. Check Change application font.

| Change  | application font  | - Preview    | 1 |
|---------|-------------------|--------------|---|
| rone.   |                   |              |   |
| Size :  | 11 🗸              | Dialog.plain |   |
| Use sys | tem font settings |              |   |

4. Now, you can change the font and its size. Select **Arial Black** from the drop-down menu of **Font**.

| Font                    |                     |   |         |     |  |  |  |
|-------------------------|---------------------|---|---------|-----|--|--|--|
| Change application font |                     |   |         |     |  |  |  |
| Font :                  | Dialog              | ~ | Preview | N - |  |  |  |
| Size :                  | Algerian<br>Arial   |   | ^       |     |  |  |  |
|                         | Arial Black         |   |         |     |  |  |  |
|                         | Arial Narrow        | ъ |         | _   |  |  |  |
| _                       | Arial Unicode MS    |   |         |     |  |  |  |
| Use sys                 | Baskerville Old Fac | e |         |     |  |  |  |
|                         | Bauhaus 93          |   |         |     |  |  |  |
| Date Time For           | Bell MT             |   | ~       |     |  |  |  |

5. Select **12** from the drop-down menu of **Size**.

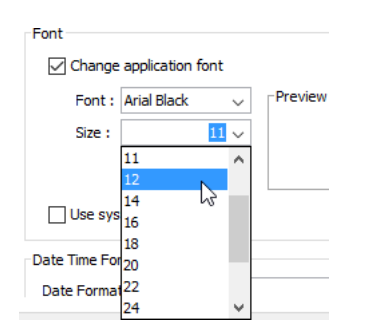

- 6. Click **OK** button in the **Application Options** window.
- 7. In the pop-up **Message** dialog box, click **OK** button. It notifies you to restart the application.
- 8. Restart the application.

9. As you can see in the application, the font style and size are changed as below:

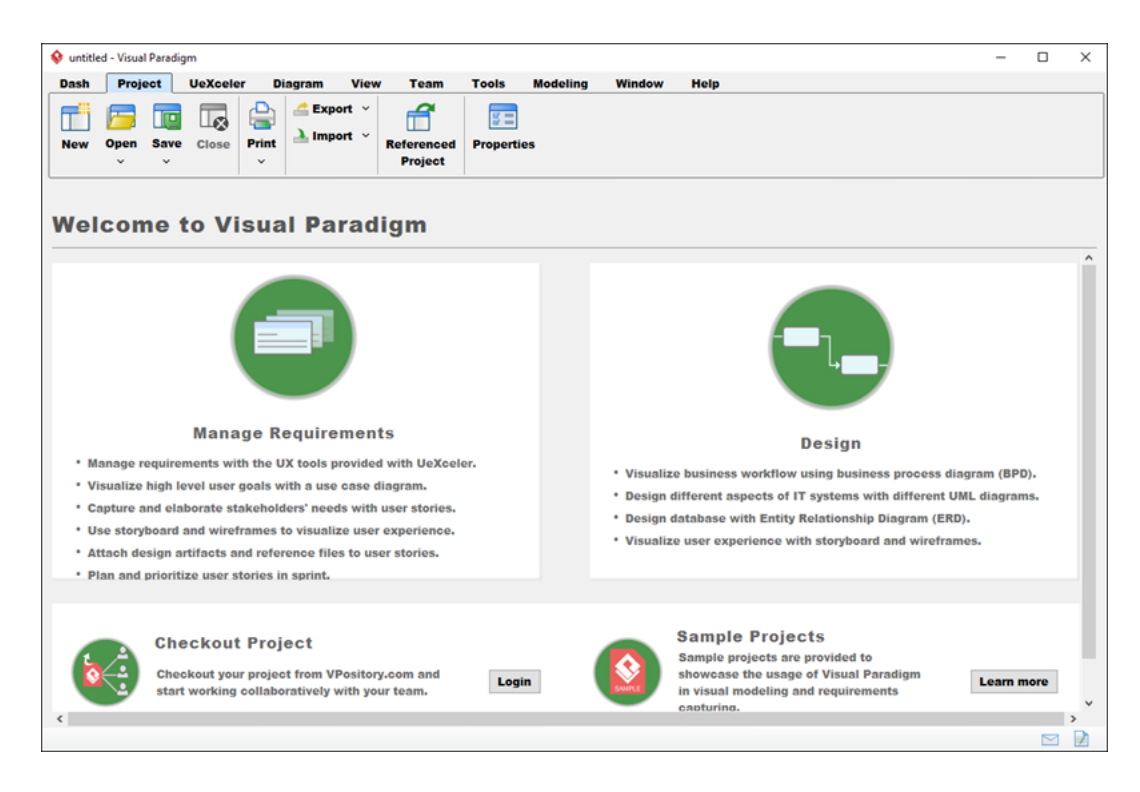

**Related Links** 

Full set of UML tools and UML diagrams

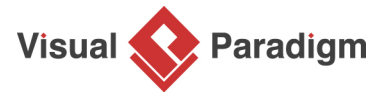

Visual Paradigm home page (https://www.visual-paradigm.com/)

Visual Paradigm tutorials (https://www.visual-paradigm.com/tutorials/)